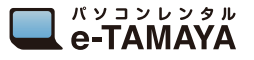

電源の入れ方

電源の切り方

充電中の状態

**NEC MP02LN** 

1 ① ボタンを長押しする (2 秒以上)

2 🛈 ボタンを長押しする (5 秒以上)

かんたんマニュアル

Please Wait

Power OFF

※この表示になるまで押し続けてください

1 分間操作が行われないとスリープモードになります。

スリープモードについて

電源ボタンを短く押すと復帰します

QRコードによる簡単接続設定 無線 LAN 初期設定に記載されている 1 2 QR コードを読み取る

希線LAN初期設

SSID : aterm-d468 KEY : VEPV: 03764 

NW2-0059

3

😨 Wi-F

Bluetooth

(1) モノマイル通信
(1) マンターネット見る

通知
① アウンドと相対
③ おやすみモード

設定を開き、❹をタップし、

プロファイルをインストールします。

送給

キャンセル プロファイルをインス… インス

説明 Wi-Fi接続の設定情報です。このプロファ ルすることで、Wi-F線統設定が行えます

ダウンロード済みプロファイルを削除

WiFi Configuration NEC Platforms, Ltd. ----

内容 Wi-Fiネットワーク:2

## ※Appleでの設定方法です。Androidはアプリのダウンロード ページが開きますので、画面に従い設定してください。

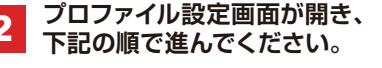

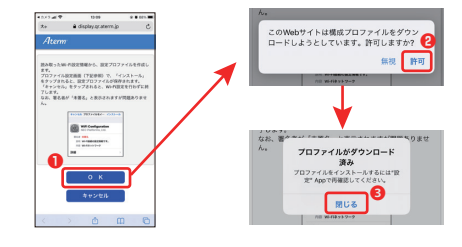

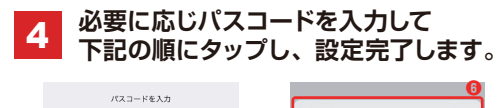

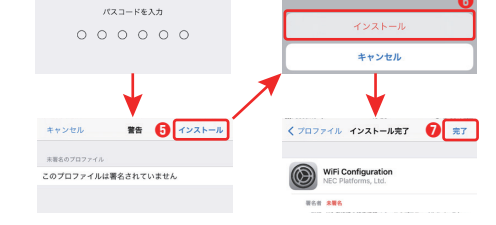

Web 管理ページのログインの仕方

Web 管理ページとは、Microsoft Edge や Google Chrome など のWWW ブラウザで表示できる本商品の設定画面です。 本商品に接続されているパソコンやスマートフォン/タブレット端末 などから WWW ブラウザを使用してクイック設定 Web を起動する ことで、本商品の設定変更や状況確認を行うことができます。

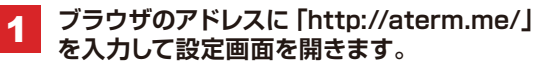

※本商品(MP02LN)に正しく接続され ていることを確認してください。

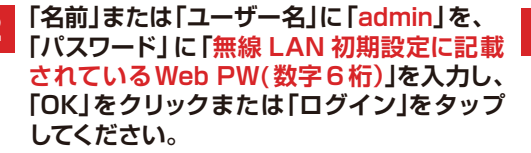

| Windows 한キュリティ ×                                                             |       |
|------------------------------------------------------------------------------|-------|
| Microsoft Edge                                                               | ユーザー名 |
| サーバー aterm.me がユーザー名とパスワード 要求しています。サーバー<br>の報告によると、これは Aterm(admin) がらり要求です。 | admin |
| 警告: ユーザー名とバスワードは、セキュリティ1 保護されていない接続で<br>基本認証を使用して送信されます。                     |       |
| admin                                                                        | パスワード |
|                                                                              | 6桁の数字 |
| □ 貫待道報な記録 5 0                                                                |       |
| OK ++7201                                                                    | クリック  |
|                                                                              |       |

(画面は Windows10 の例です)

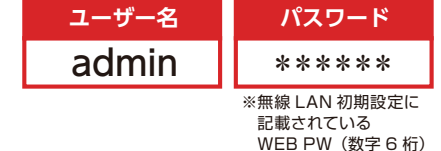

インターフェース

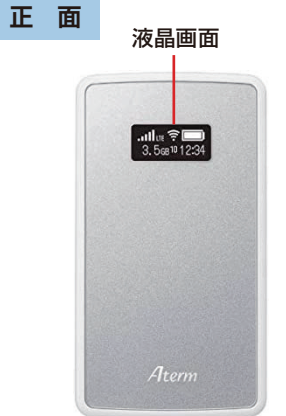

¢

| 右側面 | メニューボタン            | 雷源ボタン        |
|-----|--------------------|--------------|
| _   |                    |              |
|     | MENU 📥             | $\bigcirc$   |
| 左側面 | Micro LISBポート(充雪ポー | <b>()</b>    |
|     |                    | 1.7          |
|     | 5V 📥               | Aterm MPOZLN |
|     |                    |              |

3

## Web 管理ページが開きます。

Web 管理ページの「設定」で各種設定を行う

| Aterm            | Col                                |                                                                                |
|------------------|------------------------------------|--------------------------------------------------------------------------------|
| Aterm MP02LN     | Aterm MP02LN                       |                                                                                |
| 基本認定<br>B線LAN認定  |                                    | クイック設定Web                                                                      |
| も原設定<br>ディスプレイ設定 | をメニューから設定項目を選択して、<br>設定をスタートしましょう。 |                                                                                |
| "一夕遥信量           | 装置情報                               |                                                                                |
| FREADE           | 装置名                                | ATERM-X00000X                                                                  |
|                  | 接続状態                               | インターネット利用可:LTE(10000)                                                          |
| 112              | 電波状態                               | 非常に強い                                                                          |
| ② 設定用QRコードを表示    | SIM优额                              | SIMを1800                                                                       |
| English          |                                    | 最新情報に更新                                                                        |
| ヘルプ表示            | Cop<br>Copy                        | pyright(c) NEC Corporation 2001-2019<br>right(c) NEC Platforms, Ltd. 2001-2019 |

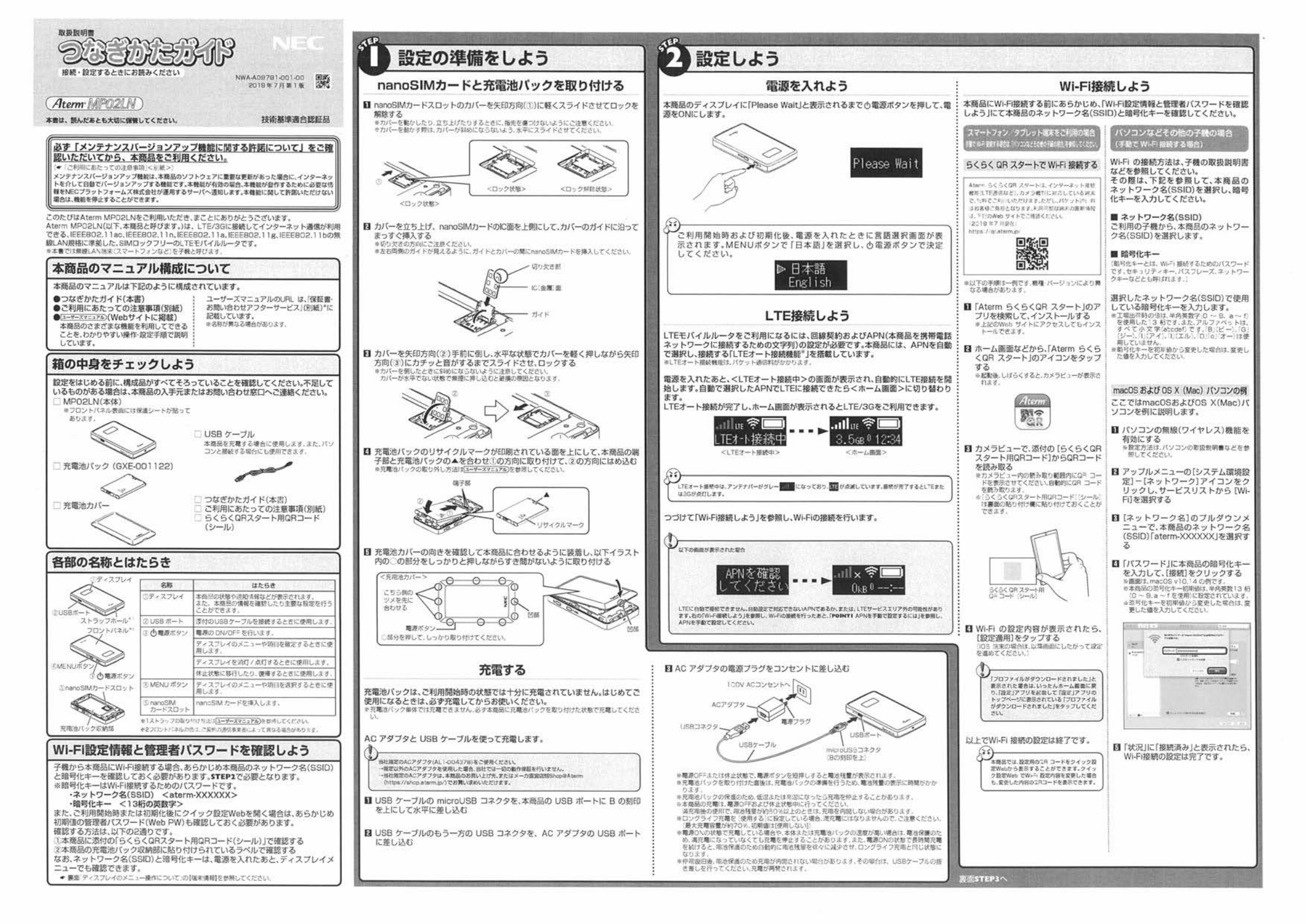

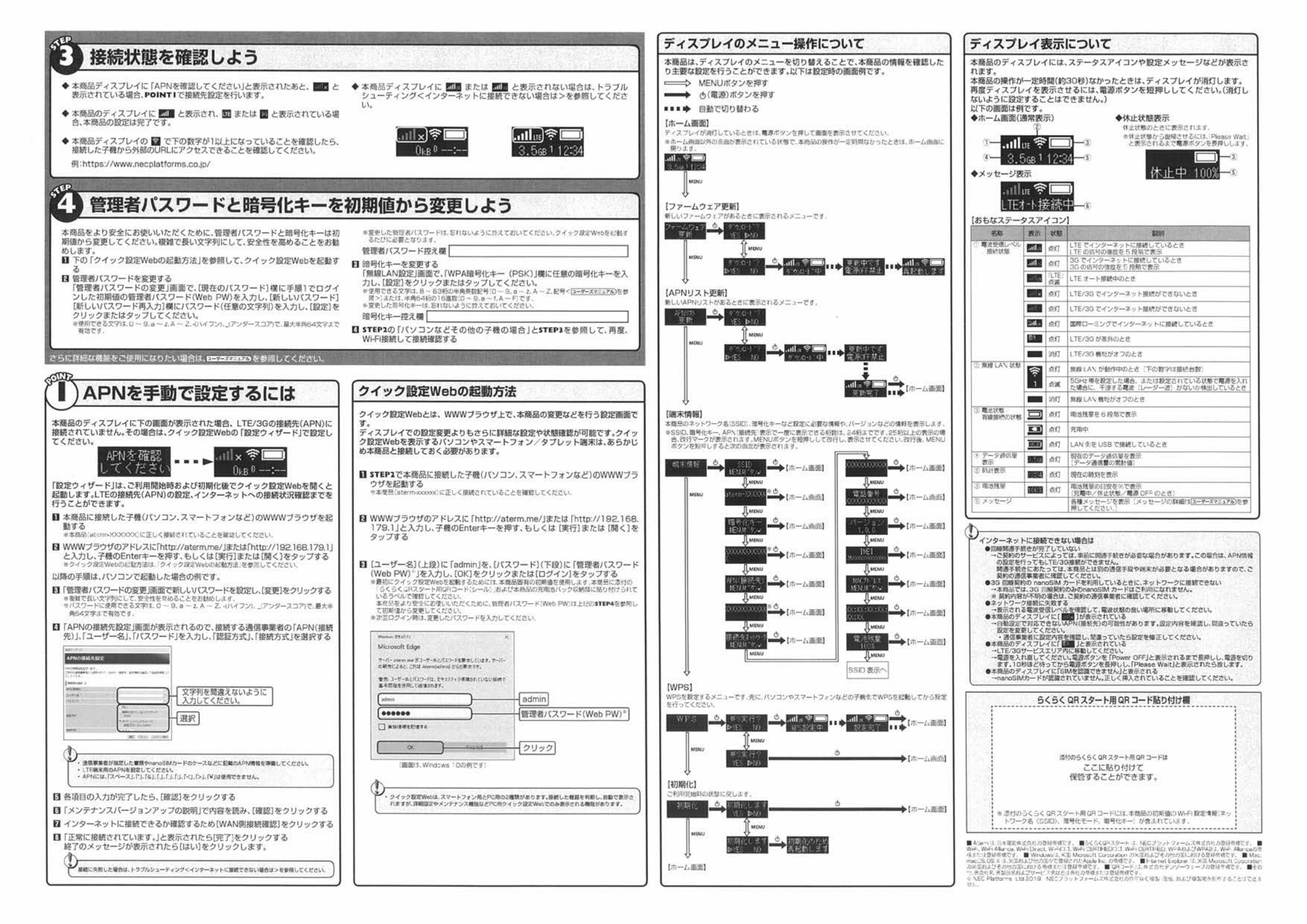